http://www.youngtec.com.tw

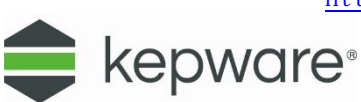

开杰科技 OUNGTEC

## **KEPServerEX 6 – ODBC Client Driver** 操作說明

安裝 Kepware,新增 ODBC Client,再建立 ODBC 資料來源,此範列使用 MS-SQL,如果用 ACCESS、Oracle,也可以比照設定!

 安裝 Kepware(最新版本 KEPServerEX V6,可從 Youngtec 研杰科技網站下載試用版),然後 在開始→程式集→開啟 KEPServerEX 6 Configuration 或是從桌面右下方的 System Tray 圖示 中 KEPServerEX 6 小圖示按滑鼠右鍵,點選 Configuration。

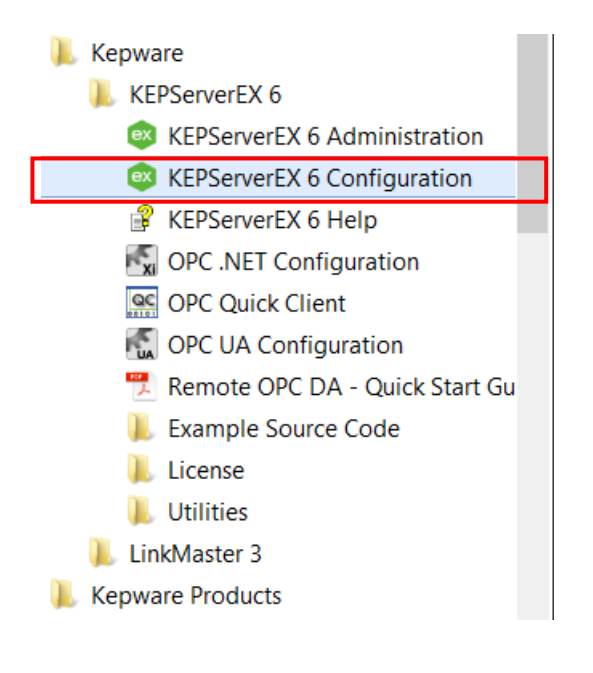

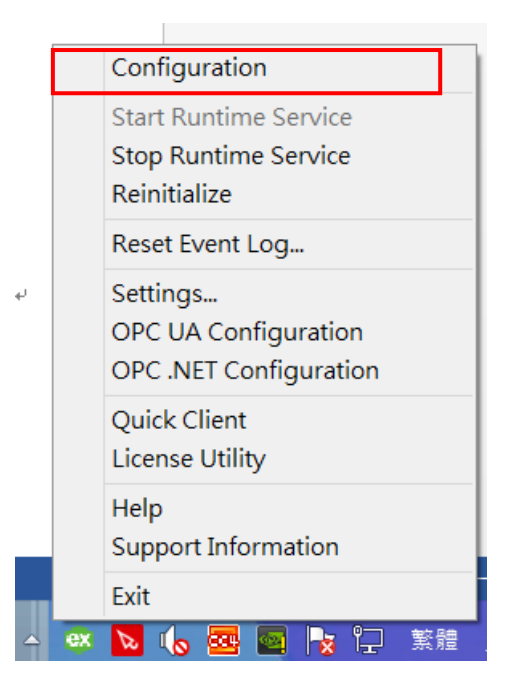

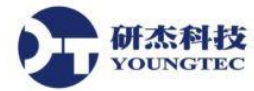

2. 先新增 「New Project」,本範例使用預設的設定,保留原本 Kepware Demo Project 設定

檔,點選 🀱 New Channel 後,會開啟 New Channel 設定。

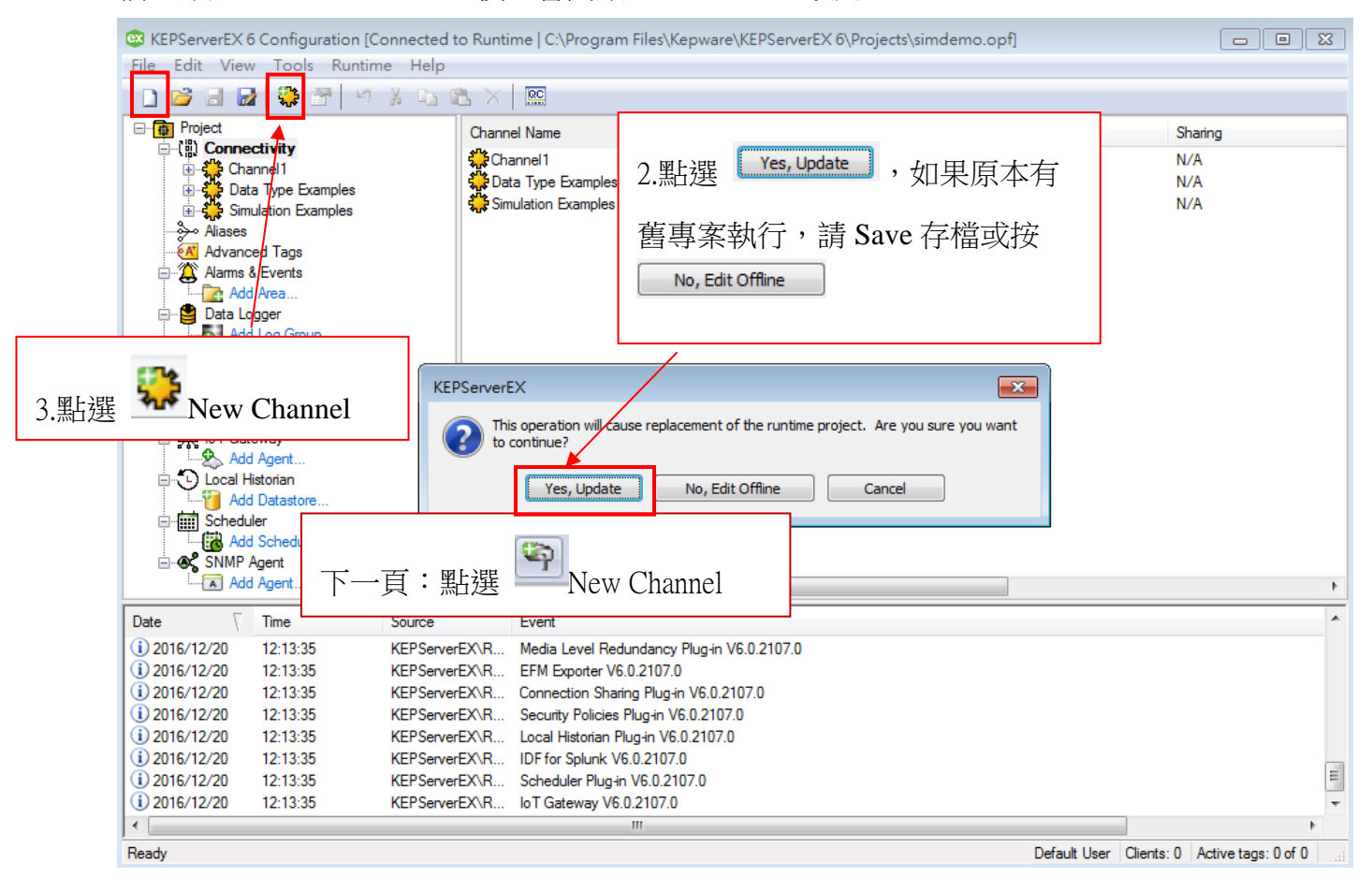

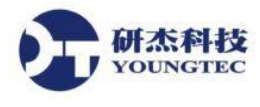

3. 點選 New Channel 開起 Device driver 設定,在 Channel name 可自行定義,下一步選擇 ODBC Client。

| en en en en en en en en en en en en en e  | × |
|-------------------------------------------|---|
| Certain Add Channel Wizard                |   |
|                                           |   |
| Select the type of channel to be created: |   |
| ODBC Client V                             |   |
|                                           |   |
|                                           |   |
|                                           |   |
|                                           |   |
|                                           |   |
|                                           |   |
|                                           |   |
|                                           |   |
|                                           |   |
|                                           |   |
|                                           |   |
| 下一步(N) 取消                                 |   |

4. 輸入 Channel Name,「Channel1」可自行定義名稱,然後按「下一步」。

| Add Channel Wizard                                                       | ×    |
|--------------------------------------------------------------------------|------|
| Specify the identity of this object.<br>Name:<br><mark>[Channel1]</mark> |      |
|                                                                          |      |
|                                                                          |      |
| 下一步( <u>N</u>                                                            | ) 取消 |

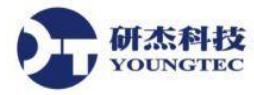

5. 選擇 Data Source (依建立的 ODBC 名稱),這時候我們要先點選設定 Configure DSN 來設定 ODBC 資料來源。

| Select the Data Source Name (DSN) that has been created and configured for your data source. Data Source:                                                                                                    |    |
|----------------------------------------------------------------------------------------------------|----|
| Select the Data Source Name (DSN) that has been created and configured for your data source. Data Source:  Enter the data source user name (if needed). Username:  Enter the password to access the data source (if needed). |    |
| Select the Data Source Name (DSN) that has been created and configured for your data source. Data Source: Enter the data source user name (if needed). Username: Enter the password to access the data source (if needed).   |    |
| Data Source:                                                                                                    |    |
| Enter the data source user name (if needed).<br>Username:                                                                                                    |    |
| Enter the data source user name (if needed).<br>Username:                                                                                                    | ļ  |
| Enter the password to access the data source (if needed).                                                                                                    |    |
| Enter the password to access the data source (if needed).                                                                                                    |    |
| Enter the password to access the data source (if needed).                                                                                                    | -  |
| Enter the password to access the data source (if needed).                                                                                                    | 2) |
| Enter the password to access the data source (if needed).                                                                                                    |    |
|                                                                                                    |    |
| Password:                                                                                                    |    |
|                                                                                                    | 0  |
|                                                                                                    |    |
| Specify the number of seconds that the server will wait for a response before timing out when attempting to connect to the ODBC data source.                                                                                 |    |
| Login Timeout (s):                                                                                                    |    |
| 5                                                                                                    |    |
|                                                                                                    |    |
|                                                                                                    |    |
| 下一步( <u>N</u> ) 取》                                                                                                    | 又消 |

6. 在 Data Source Selection 下拉選擇已經建好的 ODBC 資料來源,如果沒有點選 Configure DSN...

| Data Source Selection                                                                                                    |  |
|----------------------------------------------------------------------------------------------------|--|
| Select the ODBC data source this channel will represent. If you need to create<br>or modify a data source, click the "Configure DSN" button to open the ODBC<br>Data Source Administrator. |  |
| SQLBASE Configure DSN                                                                                                    |  |
| OK Cancel                                                                                                    |  |

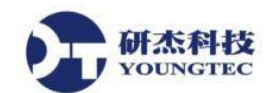

7. 建立系統 ODBC 來源(範本用 MS-SQL,以此類推 ACCESS、Oracle),選擇「系統資料來源 **名稱**」,然後按「新增」。

| SQDBC 資料來源管理員 (32 位元) ★ |                           |                   |            |                  |
|-------------------------|---------------------------|-------------------|------------|------------------|
| 使用者資料來源名稱               | 系統資料來源名稱 檔案資料來            | 原名稱 驅動程式 追蹤       | 連線共用區 關於   |                  |
| 系統資料來源( <u>S</u> ):     |                           |                   |            |                  |
| 名稱                      | 平台 驅動程式                   |                   | ^          | 新增( <u>D</u> )   |
|                         |                           |                   |            | 移除( <u>R</u> )   |
|                         |                           |                   |            | 設定(C)            |
|                         |                           |                   |            |                  |
|                         |                           |                   |            |                  |
|                         |                           |                   | ~          |                  |
| ODBC<br>看到系             | 系統資料來源會存放如何連線特況<br>統資料來源。 | ב資料提供者的資訊・這≅<br>● | 邵電腦上的所有使用者 | ,包括 NT 服務,皆可     |
|                         |                           |                   |            |                  |
|                         |                           | 確定                | 取消 套       | 用( <u>A</u> ) 說明 |

8. 選擇 SQL Server,完成。

| 建立新資料來源 |                                                                                                    |                                                                            |  |  |
|---------|----------------------------------------------------------------------------------------------------|----------------------------------------------------------------------------|--|--|
|         | 名稱<br>Microsoft ODBC for Oracle<br>Microsoft Paradox Driver (*.db )<br>Microsoft Paradox-Treiber (*.db )<br>Microsoft Text Driver (*.txt; *.csv)<br>Microsoft Text-Treiber (*.txt; *.csv)<br>ODBC Driver 11 for SQL Server<br>SQL Server<br>SQL Server | 版本<br>6.03<br>6.03<br>6.03<br>6.03<br>6.03<br>201<br>6.03<br>201<br>×<br>× |  |  |
|         | < 上一步( <u>B</u> ) 完成                                                                                                    | 取消                                                                         |  |  |

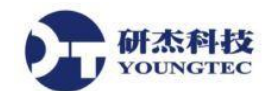

9. 設定資料來源,「名稱」可自行定義,「伺服器」:選擇或輸入伺服器名稱一定要跟 SQL Server 伺服器名稱一樣。

|                  | 建立新的資料來源至 SQL Server                  |
|------------------|---------------------------------------|
|                  | 這個精靈會幫您建立 ODBC 資料來源,讓您連線到 SQL Server。 |
|                  | 您想用哪個名稱來指定所需的資料來源?                    |
|                  | 名稱( <u>M</u> ): SQLBASE               |
|                  | 您想要如何描述此資料來源?                         |
|                  | 描述( <u>D</u> ):                       |
|                  | 您想要連線到哪一個 SQL Server?                 |
|                  | 伺服器( <u>S</u> ): ASUS-M32AD ~         |
|                  |                                       |
|                  | 完成 下一步( <u>N</u> ) > 取消 說明            |
| eji              | 連接到伺服器                                |
| Microsoft<br>SOL | Server 2012                           |
|                  | AHHHHH                                |
| 伺服器類型            | (I): Database Engine 🗸                |
| 伺服器名稱            | i(S):                                 |
| 驗證(A):           | SQL Server 驗證 🗸 🗸                     |
| 登入(L):           | sa. 🗸                                 |
| 密碼(£):           |                                       |
|                  | □ 記住密碼(\)                             |
|                  | 連接(C) 取消 說明 選項(Q) >>                  |

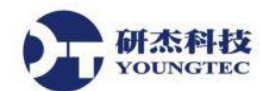

10. 資料來源設定:「選擇由使用者所輸入」,連線到 SQL Server「登入識別碼」帳號跟「密 碼」,要跟你選擇的 SQL Server 伺服器的帳號、密碼一樣。  $\uparrow$ 

|                                             | 建立新的資料來源至 SQL Server ×                    |  |  |  |  |
|---------------------------------------------|-------------------------------------------|--|--|--|--|
|                                             | SQL Server 應該如何確認登入識別碼的真確性?               |  |  |  |  |
|                                             | ◯ 以網路登入識別碼進行 Windows NT 帳戶驗證( <u>W</u> )  |  |  |  |  |
|                                             | ● 由使用者所輸入的登入識別碼及密碼進行 SQL Server 帳戶驗證 S)   |  |  |  |  |
|                                             | 按一下 [用戶端設定] 以變更用於與 SQL Server 溝通的網路程式庫。   |  |  |  |  |
| 用戶端設定(I)                                    |                                           |  |  |  |  |
| ✔ 連線到 SQL Server 以獲得其他設定選項的預設設定( <u>C</u> ) |                                           |  |  |  |  |
| 登入識別碼( <u>L</u> ): sa                       |                                           |  |  |  |  |
| 密碼( <u>P</u> ): ●●●●●●●                     |                                           |  |  |  |  |
|                                             |                                           |  |  |  |  |
|                                             | < 上一步( <u>B</u> ) 下一步( <u>N</u> ) > 取消 說明 |  |  |  |  |

11. 變更預設資料庫為要連線的 SQL Server Database,設定資料庫,要依自己資料庫名稱對 應。

| 建立新的資料來源至 SQL Server                                                                                                    | × |
|----------------------------------------------------------------------------------------------------|---|
| <ul> <li>✓ 變更預設資料庫為(D):</li> <li>Kepware</li> <li>M加資料庫檔案名稱(出):</li> <li>● 使用 ANSI 引號識別項(U)</li> <li>● 使用 ANSI 空值、留白和警告(A)</li> <li>■ 當無法使用主要 SQL Server 時使用容錯移轉 SQL Server(F)</li> </ul> |   |
| < 上一步( <u>B</u> ) 下一步( <u>N</u> ) > 取消 說明                                                                                                    |   |

<u>http://www.youngtec.com.tw</u> TEL:+886-7-3452268

12. 使用預設,按「完成」。

研杰科技 YOUNGTEC

| 建立新的資料來源至 SQL Server ×                                        |                                                                                                    |  |  |  |
|---------------------------------------------------------------|----------------------------------------------------------------------------------------------------|--|--|--|
|                                                               | <ul> <li>上 SQL Server 系統訊息的語言為(C):</li> <li>□ Traditional Chinese</li> <li>□ 使用高度加密資料(Y)</li> <li>□ 合用高度加密資料(P)</li> <li>□ 常輸出流通貨幣、數字、日期和時間時,請使用地區設定(U)</li> <li>□ 常長時間執行的查詢儲存到記錄檔(S):</li> <li>C:\Users\youngtec\AppData\Local\Temp\QUERY.LOG 刚覽(R)</li> <li>□ 告錄 ODBC 驅動程式統計資料至記錄檔(Q):</li> </ul> |  |  |  |
| C:\Users\youngtec\AppData\Local\Temp\STATS.LOG 瀏覽( <u>W</u> ) |                                                                                                    |  |  |  |
|                                                               | < 上一步( <u>B</u> ) 完成 取消 說明                                                                                                    |  |  |  |

13. 「測試資料來源」是否成功,連線成功後,按「確定」。

|                                                                                                    | ODBC Microsoft SQL Server 設定 ×                                                                                                    | SQL Server ODBC 資料來源測試 ×                                                                                       |
|----------------------------------------------------------------------------------------------------|----------------------------------------------------------------------------------------------------|----------------------------------------------------------------------------------------------------|
|                                                                                                    | 一個新的 ODBC 資料來源會用以下的設定建立:                                                                                                    | 測試結果<br>Ningent COL CommoDBC 開発現式版本 05 02 0500                                                                 |
| Microsoft<br>資料來來源有<br>資料和來源的<br>資料。<br>資料。<br>記錄<br>品<br>算<br>品<br>算<br>品<br>算<br>是<br>一<br>一<br>記<br>算<br>品<br>譯<br>是<br>一<br>一<br>記<br>算<br>品<br>譯<br>是<br>一<br>一<br>記<br>算<br>品<br>譯<br>一<br>(Def<br>翻<br>翻<br>是<br>二<br>(Def<br>翻<br>記<br>算<br>品<br>二<br>(Def<br>翻<br>記<br>是<br>二<br>(Def<br>翻<br>記<br>二<br>(Def<br>翻<br>記<br>是<br>二<br>(Def<br>翻<br>記<br>是<br>一<br>(Def<br>一<br>翻<br>是<br>二<br>(Def<br>二<br>(Def<br>一<br>翻<br>是<br>二<br>(Def<br>二<br>(Def<br>一<br>(Def<br>一<br>(Def<br>一<br>(Def<br>一<br>(Def<br>)<br>二<br>(Def<br>)<br>二<br>(Def<br>)<br>]<br>(Def<br>)<br>]<br>(Def<br>)<br>]<br>(Def<br>)<br>]<br>(Def<br>)<br>]<br>(Def<br>)<br>]<br>(Def<br>)<br>]<br>(Def<br>)<br>]<br>(Def<br>)<br>(Def<br>)<br>(Def<br>(Def<br>)<br>(Def<br>)<br>(Def<br>(Def<br>)<br>(Def<br>(Def<br>)<br>(Def<br>(Def<br>(Def<br>)<br>(Def<br>(Def<br>(Def<br>(Def<br>(Def<br>(Def<br>(Def<br>(Def | SQL Server ODBC 驅動程式版本 06.03.9600<br>名稱: SQLBASE<br>描述:<br>SUS-M32AD<br>pware<br>aut)<br>資料: Yes<br>引執行的實韵: No<br>星式統計資料: No<br>及定: No<br>代題項: 中斷連線時卸除暫時程序<br>移轉句服器: No<br>[5]號識別項: Yes<br>[空殖、留白和醫告: Yes<br>No | Microsoft SQL Server ODBC 驅動程式版本 06.03.9600<br>執行連線測試<br>試圖連線<br>連線已建立<br>直超遵頂設定<br>與伺服器中斷連線<br>成功的完成測試!<br>確定 |

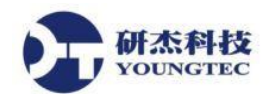

14. 已經成功建立好 SQLBASE,然後回到 KEPServerEX 主程式設定。

| ODBC 資料來源管理員 (32 位元)         ×                                                  |                                                                              |                      |  |  |
|---------------------------------------------------------------------------------|------------------------------------------------------------------------------|----------------------|--|--|
| 使用者資料來源名稱 系統資料來源名                                                               | 名稱 檔案資料來源名稱 驅動程式 追蹤 建                                                        | 線共用區 關於              |  |  |
| 系統資料來源( <u>S</u> ):                                                             |                                                                              |                      |  |  |
| 名稱    平台                                                                        | 台 驅動程式                                                                       | ▲ 新增( <u>D</u> )     |  |  |
| FIX Dynamics Historical Data 32<br>FIX Dynamics Real Time Data 32<br>SQLBASE 32 | 2 位元 iFIX Historical Driver<br>2 位元 iFIX Real Time Driver<br>2 位元 SQL Server | 移除( <u>R</u> )       |  |  |
|                                                                                 |                                                                              | 設定( <u>C</u> )       |  |  |
|                                                                                 |                                                                              |                      |  |  |
|                                                                                 |                                                                              | ×                    |  |  |
| 這是 64 位元系統 DSN。只能使用 64 位元 ODBC 資料來源管理員來移除它或進行設定。                                |                                                                              |                      |  |  |
|                                                                                 |                                                                              |                      |  |  |
|                                                                                 | 確定                                                                           | 取消 套用( <u>A</u> ) 說明 |  |  |

15. 選擇剛剛建好的 Data Source,輸入 Username、Password:帳號、密碼要跟選擇 Data Source 伺服器的 SQL Server 帳號、密碼一樣。

|          |                                                                                                    | х |
|----------|----------------------------------------------------------------------------------------------------|---|
| €        | Add Channel Wizard                                                                                                    |   |
|          |                                                                                                    |   |
| Se       | elect the Data Source Name (DSN) that has been created and configured for your data source.                                               |   |
| D        | ata Source:                                                                                                    | ] |
| S        | QLBASE 💿                                                                                                    |   |
|          |                                                                                                    |   |
| Er       | nter the data source user name (if needed).                                                                                               |   |
| U        | sername:                                                                                                    |   |
| S        | a Ø                                                                                                    |   |
|          | star the password to access the data source (if peeded)                                                                                   |   |
|          | ner the password to access the data source (if needed).                                                                                   |   |
|          |                                                                                                    |   |
|          |                                                                                                    |   |
| Sj<br>at | pecify the number of seconds that the server will wait for a response before timing out when tempting to connect to the ODBC data source. |   |
| Lo       | ogin Timeout (s):                                                                                                    |   |
| 5        |                                                                                                    |   |
|          |                                                                                                    |   |
|          | 下一步(N) 取》                                                                                                    | ă |

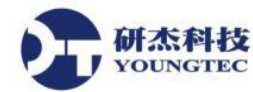

16. New Channel 設定完成,若有設定錯誤可在此介面進行更改。

| Name                          | Channel1                             |
|-------------------------------|--------------------------------------|
| Description                   |                                      |
| Driver                        | ODBC Client                          |
| Diagnostics                   |                                      |
| Diagnostics Capture           | Disable                              |
| Write Optimizations           |                                      |
| Optimization Method           | Write Only Latest Value for All Tags |
| Duty Cycle                    | 10                                   |
| Non-Normalized Float Handling |                                      |
| Floating-Point Values         | Unmodified                           |
| Data Source Settings          |                                      |
| Data Source                   | SQLBASE                              |
| Username                      | sa                                   |
| Password                      | ******                               |
| Login Timeout (s)             | 5                                    |
|                               |                                      |
|                               |                                      |

17. 新增 Device 以及設定 Device,點擊 Click to add a device 或是點擊上方的 🛄 按鈕來新增

Device •

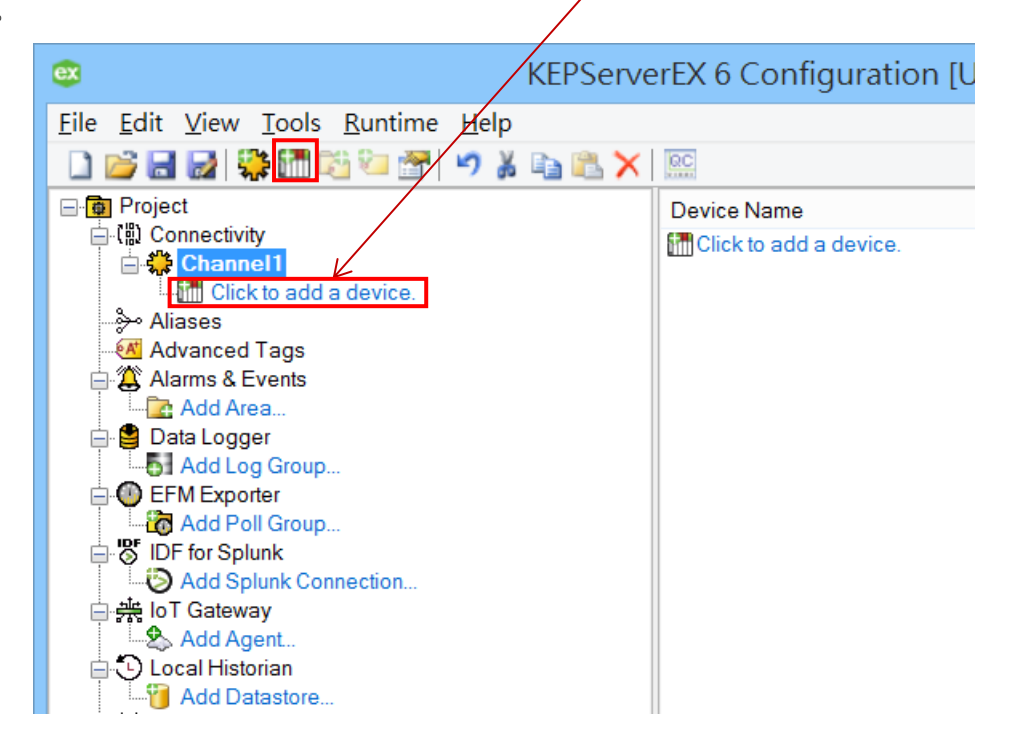

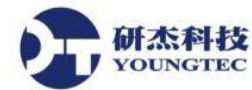

http://www.youngtec.com.tw

18. 在 New Device,新增一個「Device name」,可自行定義。

|                                     | ×         |
|-------------------------------------|-----------|
| Add Device Wizard                   |           |
|                                     |           |
| Specify the identity of this object |           |
| Name:                               |           |
| Device1                             | 0         |
|                                     |           |
|                                     |           |
|                                     |           |
|                                     |           |
|                                     |           |
|                                     |           |
|                                     |           |
|                                     |           |
|                                     |           |
|                                     |           |
|                                     |           |
|                                     |           |
|                                     | 下一步(N) 取消 |

19. 選擇 Model 的 Generic 通用(適用大多數資料庫),除 My-SQL 資料庫。

| ×                                                                                                    |
|----------------------------------------------------------------------------------------------------|
| Add Device Wizard                                                                                                  |
|                                                                                                    |
|                                                                                                    |
| Select the specific type of device associated with this ID. Options depend on the type of<br>communications in use |
| Model:                                                                                                    |
| Generic V (                                                                                                    |
|                                                                                                    |
|                                                                                                    |
|                                                                                                    |
|                                                                                                    |
|                                                                                                    |
|                                                                                                    |
|                                                                                                    |
|                                                                                                    |
|                                                                                                    |
|                                                                                                    |
|                                                                                                    |
|                                                                                                    |
|                                                                                                    |
|                                                                                                    |
| 下一步(N) 取消                                                                                                    |

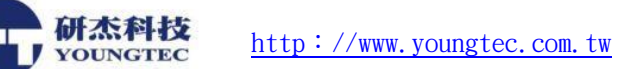

20. 設定掃描模式(Scan Mode),底下為選項說明:

Respect Client-Specified Scan Rate: 遵守客戶端指定的掃描速度。

Request Data No Faster than Scan Rate: 取得資料的速度不得超過您所設定的掃描頻率 (Scan Rate) 。

Request All Data at Scan Rate:依照您所設定的掃描頻率(Scan Rate)來取得所有資料。 Respect Tag-Specified Scan Rate:指定各別的 Tag 掃描頻率(Scan Rate)來取得資料。

若無特殊考量,在此建議選擇 Respect Client-Specified Scan Rate。

Initial Updates from Cache: 預設為 Disable。

| ×                                                                                                    |
|----------------------------------------------------------------------------------------------------|
| See Add Device Wizard                                                                                                    |
| Specify the method for determining how often tags in the device are scanned.<br>Scan Mode:<br>Respect Client-Specified Scan Rate<br>Request Data No Faster than Scan Rate<br>Request All Data at Scan Rate<br>Do Not Scan, Demand Poll Only<br>Respect Tag-Specified Scan Rate<br>Disable v |
| 下一步(N) 取消                                                                                                    |

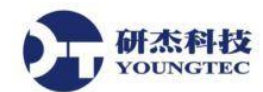

21. DataSource Access Method 取得方法, Fixed Table(固定取全部資料表), Dynamic Table(動態 取得最舊的那筆資料), Query(輸入 SQL 查詢指令)。

|                              | ×                                                   |
|------------------------------|-----------------------------------------------------|
| Add Device Wizard            |                                                     |
| <u> </u>                     |                                                     |
|                              |                                                     |
| Select the method this devic | e should use to retrieve data from the data source. |
| Fixed Table                  |                                                     |
| Fixed Table                  |                                                     |
| Dynamic Table                | 1                                                   |
| Query<br>Stored Procedure    |                                                     |
|                              | ·                                                   |
|                              |                                                     |
|                              |                                                     |
|                              |                                                     |
|                              |                                                     |
|                              |                                                     |
|                              |                                                     |
|                              |                                                     |
|                              |                                                     |
|                              |                                                     |
|                              | 下一步(N) 取消                                           |
|                              |                                                     |

22. 如設定選擇 Fixed Table 取得全部資料表,然後我在 Table Selection 要選擇建好的 SQL Server 伺服器裡面的 Table name。

| Add Device Wizard                                                                                                    | ×<br>□ I ASUS-M32AD (SQL Server<br>□ I 译料庫                                                                             |
|----------------------------------------------------------------------------------------------------|----------------------------------------------------------------------------------------------------|
| Select the table you want to attach to this device.<br>Table Selection:<br>MinMeng                                                                              | <ul> <li>         ■ ▲ 系統資料庫         ■ ● AEClient      </li> <li>         ● ● Kepware      </li> </ul>                  |
| Table Selection       ×         Select the table you want to attach to this device. All elements that belong to this table will be accessible from this device. | <ul> <li>□ 具科庫圖表</li> <li>□ 資料表</li> <li>□ 予約表</li> <li>□ 系統資料表</li> <li>□ FileTable</li> <li>□ dbo MinMeng</li> </ul> |
| MinMeng V<br>OK Cancel                                                                                                    | <ul> <li>▲ 磁波entwinneng</li> <li>▲ 檢視</li> <li>▲ 圖 商義字</li> <li>▲ ■ 可程式性</li> </ul>                                    |
| 下一步(N) 取消                                                                                                    | <ul> <li></li></ul>                                                                                                    |

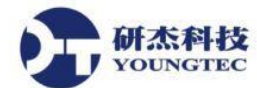

23. 選擇資料表欄位,「Write Access」預設: Disable,如果要寫回資料表 Table 欄位要改選

| ×                                                                                                    |
|----------------------------------------------------------------------------------------------------|
| ← Add Device Wizard                                                                                                    |
| Specify Enable to automatically generate the imported tags with Read/Write access. Otherwise tags are generated with Read Only access.<br>Write Access:  |
| Disable       Image: Select which columns are imported during auto tag generation.         Select which columns are imported during auto tag generation. |
| Imit Import Columns:          NAME; NUMERICID; QUALITY; TIMESTAMP; VALUE;id                                                                              |
| Adjust the maximum number of records to import. The default will import all records in the table.                                                        |
| Maximum Records to Import:                                                                                                    |
| 1642                                                                                                    |
|                                                                                                    |
| 下一步(N) 取消                                                                                                    |

24. 在 Column Selection 可以勾選要取得,建立在 KEPServerEX 的 Tag 欄位。

| Column Selection ×                                                                                                    |
|----------------------------------------------------------------------------------------------------|
| Limit import to the following <u>c</u> olumns when automatically generating tags:                                      |
| <ul> <li>✓_NAME</li> <li>✓_NUMERICID</li> <li>✓_QUALITY</li> <li>✓_TIMESTAMP</li> <li>✓_VALUE</li> <li>✓ id</li> </ul> |
| OK Cancel                                                                                                    |

http://www.youngtec.com.tw

25. TAG 查尋間隔時間,可以使用預設。

H杰科技 OUNGTEC

| Ce Add Device Wizard                                                                             |
|--------------------------------------------------------------------------------------------------|
|                                                                                                  |
| Specify the minimum frequency at which the driver will query the data source for the latest data |
| values.                                                                                          |
| 250                                                                                              |
|                                                                                                  |
|                                                                                                  |
|                                                                                                  |
|                                                                                                  |
|                                                                                                  |
|                                                                                                  |
|                                                                                                  |
|                                                                                                  |
|                                                                                                  |
|                                                                                                  |
|                                                                                                  |
| 下一步(N) 取消                                                                                        |

26. 這樣就完成 Device 設定,若有設定錯誤可在此介面進行更改。

| Identification             |                                    |
|----------------------------|------------------------------------|
| Name                       | Device1                            |
| Description                |                                    |
| Channel Assignment         | Channel1                           |
| Driver                     | ODBC Client                        |
| Model                      | Generic                            |
| ID Format                  | Decimal                            |
| ID                         | 0                                  |
| Operating Mode             |                                    |
| Data Collection            | Enable                             |
| Simulated                  | No                                 |
| 🖃 Scan Mode                |                                    |
| Scan Mode                  | Respect Client-Specified Scan Rate |
| Initial Updates from Cache | Disable                            |
| Data Source Access Method  |                                    |
| Access Method Selection    | Fixed Table                        |
| Table Selection            |                                    |
| THATE                      | sat sa                             |

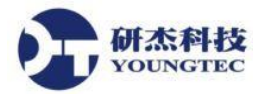

27. KEPServerEx 新增 ODBC 資料庫完成,可以點選 使用 Quick Client View,看現在 Value

| 數值。 |
|-----|
|-----|

| ex de la constante de la constante de la constante de la constante de la constante de la constante de la consta | KEPServerEX             | 6 Configuration [Co | onnected to Runtime |
|----------------------------------------------------------------------------------------------------|-------------------------|---------------------|---------------------|
| <u>File Edit View Tools Runtime H</u> elp                                                                       |                         |                     |                     |
| 🗋 📂 🖬 🔛 👯 🛅 🖏 🐄 🧐 🚰 📁 💃 🗈                                                                                       | 🕮 🗙 🔝                   |                     |                     |
| Project                                                                                                    | Tag Name                | Address             | Data Type           |
| ⊡ (iii) Connectivity                                                                                            | MinMeng_0001_id         | MinMeng [1].id      | Long                |
|                                                                                                    | MinMeng_0002_id         | MinMeng [2].id      | Long                |
|                                                                                                    | MinMeng_0003_id         | MinMeng [3].id      | Long                |
|                                                                                                    | MinMeng_0004_id         | MinMeng [4].id      | Long                |
|                                                                                                    | MinMeng_0005_id         | MinMeng [5].id      | Long                |
|                                                                                                    | Generation Meng_0006_id | MinMeng [6].id      | Long                |
|                                                                                                    | Generation Meng_0007_id | MinMeng [7].id      | Long                |
|                                                                                                    | Generation Meng_0008_id | MinMeng [8].id      | Long                |
| ≫ Aliases                                                                                                    | Generation Meng_0009_id | MinMeng [9].id      | Long                |
| Advanced Lags                                                                                                   | MinMeng_0010_id         | MinMeng [10].id     | Long                |
|                                                                                                    | MinMeng_0011_id         | MinMeng [11].id     | Long                |

28. 在 Quick Client 裡,選擇我們 Add 新增的 Item Tag Name,看目前 Value 數值, Quality 正常 是 Good 的,如果沒有連接成功會顯示 Bad,如果要詳細了解 Quick Client 操作,可以參考 OPC Quick Client Help •

| QC                                                        | OPC Quick                           | cClient - 未命 | 合者 *  |
|-----------------------------------------------------------|-------------------------------------|--------------|-------|
| <u>File E</u> dit <u>V</u> iew <u>T</u> ools <u>H</u> elp |                                     |              |       |
| 🗅 🛎 🖬 🛫 💣 📽 👗 🖻 🖷 🗙                                       |                                     |              |       |
| ⊡::∎ Kepware.KEPServerEX.V6                               | Item ID 🗸                           | Data Type    | Value |
| DataLogger                                                | Channel1.Device1.id.MinMeng_0001_id | Long         | 204   |
| System                                                    | Channel1.Device1.id.MinMeng_0002_id | Long         | 205   |
| Channel1Statistics                                        | Channel1.Device1.id.MinMeng_0003_id | Long         | 206   |
| Channel1System                                            | Channel1.Device1.id.MinMeng_0004_id | Long         | 207   |
| Channel1.Device1System                                    | Channel1.Device1.id.MinMeng_0005_id | Long         | 208   |
| Channel1.Device1.id                                       | Channel1.Device1.id.MinMeng_0006_id | Long         | 209   |
| Channel1.Device1.UNAME                                    | Channel1.Device1.id.MinMeng_0007_id | Long         | 210   |
| Channel1.Device1.UNUMERICID                               | Channel1.Device1.id.MinMeng_0008_id | Long         | 211   |
| Channel1.Device1.UQUALITY                                 | Channel1.Device1.id.MinMeng_0009_id | Long         | 212   |
| Channel1.Device1.UTIMESTAMP                               | Channel1.Device1.id.MinMeng_0010_id | Long         | 213   |
| Channel1 Device1 UVALUE                                   | Channel1.Device1.id.MinMeng_0011_id | Long         | 214   |
|                                                           | Channel1.Device1.id.MinMeng_0012_id | Long         | 215   |
|                                                           | Channel1.Device1.id.MinMeng_0013_id | Long         | 216   |

教學完畢,如果有任何問題,請聯絡研杰科技 馬上為您服務